# **Instruction Manual for**

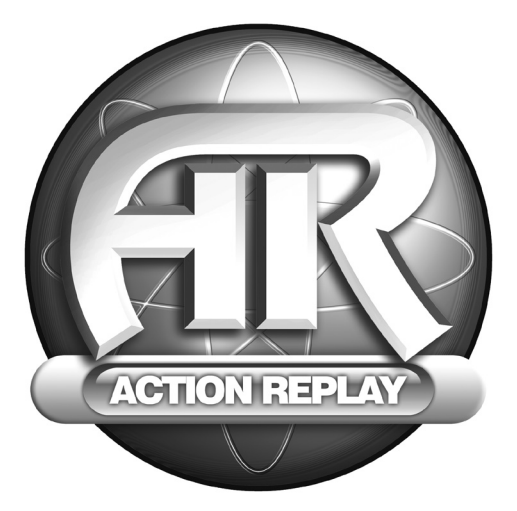

## ACTION REPLAY For use with the Xbox<sup>™</sup> game console.

FRENCH

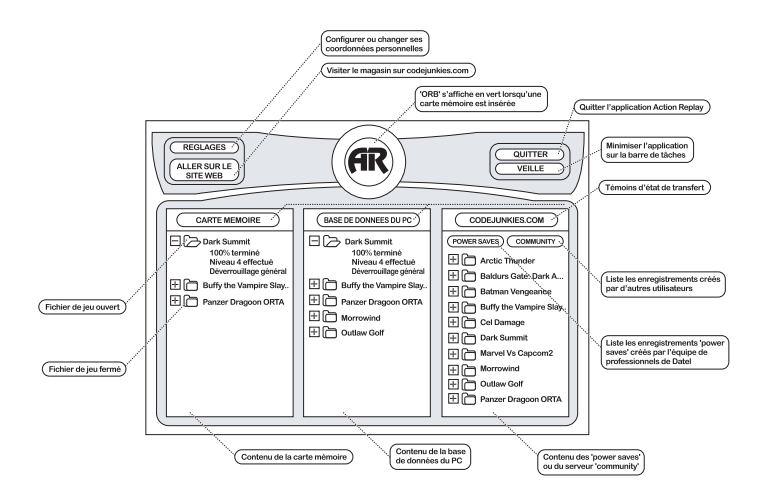

### Notice d'utilisation du système Action Replay™ pour Xbox™ Version RU

#### Introduction

Action Replay est l'ultime améliorateur de jeux conçu pour la console de jeux Xbox™ de Microsoft.

Libérez les capacités de votre système Action Replay<sup>114</sup> pour maîtriser tous les jeux, quelle que soit leur difficulté, rapidement et facilement. Accédez à toutes les zones et passez outre les niveaux difficiles, déverrouillez des personnages et véhicules serres, multipliez vos vies, ressourcez vos personnages, faltes le plein de munitions, d'armes et d'objets. Mais Action Replay<sup>114</sup> ne se limite pas à ça, croyez-nous.

Votre Action Replay™ est truffée de sauvegardes préchargées extraites des jeux Xbox™ les plus récents et les plus vendus. Et en plus, votre Action Replay™ ne risque pas de sombrer dans l'obselescence – nous vous donnerons accès à des "powersaves" à casser la baraque extraits des tous nouveaux jeux Xbox™, dés leur commercialisation.

Vous pouvez aussi prouver que vous êtes le meilleur en créant vos propres sauvegardes à partager avec d'autres membres de la communauté Action Replay<sup>™</sup>, ou encore donner votre avis sur les sauvegardes d'autres utilisateurs.

Et maintenant, lisez la suite pour savoir comment votre Action Replay™ vous permettra d'atteindre d'autres niveaux de prospection ludique

#### 1. Pour démarrer

Pour utiliser Action Replay<sup>114</sup> pour Xbox, vous devrez disposer d'un PC tournant sous système d'exploitation Microsoft Mindove<sup>114</sup>, version Windove 89 SE (discussione édition) ou plus is récent et d'un por ULS il libre. Pour tien vous faire profiter de la plupant des caractéristiques du système Action Replay, votre PC devra être prêt à surfer sur Internet. Nous vous prions de noter que le logiciel inclus ne s'exécute que sur PC – n'essayez pas de le charger sur une console Xbox.

L'installation et la configuration de votre matériel et logiciel Action Replay™ ne présentent aucune difficulté particulière :

Insérez votre cédérom Action Replay™ pour Xbox dans le lecteur de CD ou DVD de votre PC

 L'installation du logiciel devrait s'amorcer automatiquement ; dans le cas contraire, ouvrez le lecteur de cédérom dans lequel vous avez inséré le CD et double-cliquez sur 'setup.exe'.

 Le logiciel vous invite à choisir un dossier d'installation de votre logiciel Action Replay™. Suivez les messages d'invite pour à l'installation du logiciel.

4. Une fois l'installation du logiciel effectuée, reliez la 'station d'arrimage' du système Action Replay™ pour Xbox à votre PC par le biais du câble USB.

 Une fois la station d'arrimage connectée, vous pouvez insérer votre carte mémoire Action Replay™ for Xbox (étiquette tournée vers le haut).

6. A la première insertion de la carte mémoire Action Replay™ pour Xbox, votre PC vous demande d'installer les pilotes – les pilotes sont inclus sur le cédérom fourni.

7. Une fois les pilotes correctment installés, vous pouvez faire démarrer le système Action Replay™ pour Xbox en le sélectionnant à partir du menu démarrer.

IMPORTANT : N'essayez jamais de sortir votre carte mémoire Action Replay de la station d'arrimage en cours de lecture ou d'écriture ou vous risqueriez d'endommager irrémédiablement vos sauvegardes ou 'powersaves' enregistrés sur la carte mémoire.

#### 2. Ecran principal

Action Replay<sup>114</sup> fonctionne en reliant votre carte mémoire Action Replay<sup>114</sup> à n'importe quel PC compatible par le biais de la station d'arrimage fournie. Spécialement mis au point dans ce but, notre logiciel pour PC vous permet de transférer des sauvegardes de et vers votre carte mémoire Action Replay<sup>114</sup>.

Lorsque vous faites démarrer votre logiciel Action Replay™ sur votre PC pour la première fois, vous constatez que l'interface principale s'affiche (fig 01).

L'écran se divise en trois fenêtres principales ; chacune d'entre elles liste le contenu des sauvegardes stockées à différents endroits :

#### A. Carte mémoire

La première fenêtre contient le conteru de votre carte mémoire Action Replay<sup>114</sup> (lonsque cette dernière est reliée à votre PC par le biais de la station d'arrimage). Si la station d'arrimage ne contient aucune carte mémoire, aucune sauvegarde ne s'affiche dans la fenêtre et l'ORB vert (sur lequel s'affiche le logo Action Replay<sup>114</sup>, en haut de la page) s'affiche en grist. Tinsertion d'une carte mémoire Action Replay<sup>114</sup> dans la station d'arrimage, IORB clignote et passe au vert pour confirmer qu'effectivement, votre matériel est connecté et en partait état de fonctionnement.

Si, après avoir installé le logiciel et relié votre carte Action Replay à votre PC par le biais de la station d'arrimage l'ORB ne passe pas au vert, consultez le guide de dépannage.

Remarque importante : La station d'arrimage Action Replay<sup>™</sup> ne reconnaît que votre carte mémoire de conception spéciale Action Replay<sup>™</sup> – les cartes mémoires Xbox ordinaires ne sont pas compatibles avec notre système.

#### B. Base de données du PC

La fenérire centrale de l'application Action Replay<sup>100</sup> pour Xbox contient toutes les sauvegardes stockées sur votre PC (dans le dossier de l'application baptisé 'GAVES' (sauvegardes). Vous pouvez vous servir de la base de données de votre PC omme d'un périphérique de stockage haute capacité pour vos sauvegardes Xbox. Les sauvegardes stockées dans la base de données de votre PC peuvent provenir de sources variées comme votre carte mémoire, le serveur codejunkies com (sous la forme de 'powersaves' ou l de Sauvegardes patraigés 'community saves') ou encore de sauvegardes cauces par e-mail ou comme fichiers de données rovenant d'autres utilisateurs.

#### C. Codejunkies.com

La troisième fenêtre liste les contenus du serveur Action Replay™ sur codejunkies.com (pour afficher le contenu dans cette fenêtre, votre PC doit être connecté à l'Internet). Au premier chargement de l'application, cette fenêtre ne contient aucune sauvegarde tant que vous n'avez pas cliqué sur les boutons 'POWERSAVES' ou 'COMMUNITY'.

#### POWERSAVES

En cliquant sur le bouton 'POWERSAVES' de la fenêtre CODEJUNKIES.COM de votre PC, vous lancez une connexion Internet

(si vous r\u00e9tesc) as d\u00e9\u00e9 an ligne); le syst\u00e9mem arque un bref temps d'arr\u00e9t (dont la dur\u00e9c d\u00e9pem al de votre connexion internet) pendant lequel i t\u00e9cestarge une list de dOVERSAVES stock\u00e9s un le serveur. Les POWERSAVES sont des sauvegardes modifiles professionnellement par l'\u00e9quipe de programmeurs de Datel pour vous premettre d'acc\u00e9der à des nives auvegardes et à des objets auvquels vous es pouries, romaliment pas acc\u00e9der à centain soments d'un lue, : r\u00e8testarge auvegardes POWERSAVES ont \u00e9t \u00e9 debords et testés pour vous procurer une exp\u00e9rience des jeux incomparable. De nouveaux POWERSAVES pour d'uves jeux ont r\u00e9ut\u00e9memt al quiets qui serveur al los r\u00e9ut\u00e9restarge per d'autres.

Voir aussi : Télécharger et utiliser des sauvegardes

#### COMMUNITY

Traitiquant sur le bouton 'COMMUNITY' de la fenêtre CODELUNKIES.COM de votre PC, vous lances une connexion Internet (si vous n'étiez pas déjà en ligne); le système marque un bref temps d'arrêt (dont la durée dépend de la rapidité de votre connexion Internet) pendant lequei Il télécharge une liste de sauvegardes COMMUNITY stockées sur le serveur. La liste de sauvegardes COMMUNITY sont contient les sauvegardes créées par d'autres utilisateurs du système Action Replay<sup>1™</sup> pour Xbox en vue d'être partagées avec le reste de la communauté. Tous les utilisateurs inscrits peuvent télédicatrager leurs propres sauvegardes sur le serveur collectif, sur leque lis peuvent inscrire leur nom et leur adresse e-mail (sans y être obligé) pour permettre à d'autres utilisateurs de les télécharger et d'en profiter aussi. Vous pouvez même donner votre opinion sur les sauvegardes partagées des autilisateurs de les télécharger et d'en profiter aussi.

Voir aussi : Télécharger et utiliser des sauvegardes

Télédécharger des sauvegardes sur codejunkies.com community

D. Options

Les options suivantes s'affichent également :

#### PARAMETRES

Cest là que sont configurés vos paramètres d'application généraux. Et surtout, cette option inclut les REGION SETTINGS (Paramètres régionaux) qui déterminent la région à laquelle les sauvegardes que vous consultez et voulez télécharger sont destinées (ex. USA, RU, Japon, etc.). Veillez à ne télécharger que les sauvegardes destinées à votre console.

#### Voir aussi : Paramètres

#### GO TO WEB SITE (ALLER SUR LE SITE WEB)

Action Replay<sup>TM</sup> est soutenu par un site Internet complet qui vous propose notamment de donner votre opinion sur les sauvegardes adressées à la communauté codejunkies.com. Vous pouvez aussi accéder à d'autres sauvegardes et à un service de support technique détaillé exclusivemnt dédié au système Action Replay<sup>TM</sup>.

#### SLEEP (VEILLE)

En mode 'SLEEP', l'application est minimisée et tourne en arrière-plan ; vous remarquerez l'icône plateau affiché sur la barre de tâches. Si vous insérez une carte mémoire Action Replav™ dans la station d'arrimage, l'application s'éveille' et reprend sa place sur votre bureau.

#### QUIT (QUITTER)

Appuyez sur le bouton 'QUITTER' pour fermer complètement l'application.

#### 3. Pour configurer votre Action Replay

#### A. User settings (Paramètres utilisateur)

Avant d'utiliser votre Action Replay™ vous devrez saisir vos paramètres utilisateur pour faire en sorte que les sauvegardes que vous aurez crédes portent bien votre nom et que les sauvegardes que vous aurez crédicides de télénànger soient bien destinés à votre région (c-à-d. US, EUROPEEN ou JAPONAIS). Pour saisir/modifier vos PARAMETRES UTILISATEUR, cliquez sur le bouton SETTINGS (Paramètres) de l'éctan principal.

#### REAL NAME (Vrai nom)

Il s'agit du nom que vous souhaitez communiquer à tous les utilisateurs qui visualiseront vos propres sauvegarde de jeu créée sur vorter Xbox et transférée sur votre PC portera ce nom, dans le champ 'créée par', Des vérifications spéciales vous garantissent qu'une fois ce nom attribué, aucun autre membre de la communauté ne peut faire valoir ses 'droits de créateur' sur les sauvegardes que vous aurez télédéchargées sur le serveur collectir community.

#### E-MAIL ADDRESS (ADRESSE E-MAIL)

Il s'agit de l'adresse e-mail qui apparaît à côté de votre nom à chaque fois qu'un utilisateur consulte les coordonnées d'une de vos sauvegardes de jeu. Si vous préférez, vous pouvez, à l'inscription, choisir que votre adresse e-mail ne soit pas divulguée aux autres utilisateurs.

#### REGION SETTINGS (Paramètres régionaux)

Votre Action Replay<sup>vis</sup> pour Xbox peut s'utiliser avec des sauvegardes provenant des trois territories d'EUROPE, 4/MERIQUE DU NORD et du JAPON. Vous devrez spécifier quelle région vous souvhaitez utiliser, en donction des jeux auquels vous jouez sur votre console Xbox. Le paramètre régional détermine quels types de sauvegardes peuvent être affichés par les serveurs POWERSAVES et COMMUNITY. Il à calamient une incidence sur le type de sauvegardes d'utilisateurs que vous pourz télédécharger.

#### ONLINE SETTINGS (Paramètres en ligne)

Si vous êtes déjà membre de codejunkies.com, vous pouvez saisir votre nom d'utilisateur et votre mot de passe à cet endroit, sans être obligé de vous réinscrire (si vous avez réinstallé le logiciel, par exemple). Les détails que vous fournirez vous permettront d'accéder au serveur collectif codejunkies com quand vous télédéchargerez une sauvegarde.

#### NEW REGISTRATION (Nouveau membre)

Si vous ne faites pas encore partie de la communauté codejunkies.com, vous devrez vous inscrire afin de pouvoir télédécharger des

sauvegardes. Pour rejoindre les membres de la communauté codejunkies.com, cliquez sur le bouton 'NEW REGISTRATION' (Nouveau membre).

Voir aussi: Nouveau membre

#### B. Nouveau membre

Vous devez être membre de la communauté codejunkies.com pour pouvoir télédécharger des sauvegardes et les partager avec d'autres utilisateurs. Cette inscription est entièrement gratuite et, dans la plupart des cas, instantanée. Ce système d'inscription permet de protéger la communauté des tentaitres de 'spamming' (courtierebut) et de faire en sorte que les contributeurs soient remercés de leurs efforts.

REMARQUE: Vous pouvez naviguer sur le ou télécharger des sauvegardes ou des POWERSAVES du serveur de la communauté codejunkies.com sans vous inscrire.

Après avoir cliqué sur le bouton 'NEW REGISTRATION' (Nouveau membre) de la boîte de dialogue 'SETTINGS' (Paramètres), vous devrez vous connecter sur Internet (si ce n'est pas déjà fait) pour fournir les détails suivants :

#### USER NAME (Nom d'utilisateur)

Vous devrez choisir un nom d'utilisateur qui permettra de vous identifier personnellement au sein de la communauté codejunkies.com. Ce nom d'utilisateur doit être tout à fait inédit. Si ce n'est pas le cas, vous serez invité à en choisir un autre et à réessayer.

#### FRIENDLY NAME (Nom sympa, pseudonyme)

Il s'agit du nom associé à vos éventuelles sauvegardes télédéchargées sur le serveur de la communauté codejunkies.com et que les autres utilisateurs pourront voir. Quel que soit le nom saisi dans le champ 'HEAL NAME' (VFAI NOM) dans is holhe de dialogue SETTINGS' (Paramètres), c'est votre 'FHIEDUV NAME' que les autres utilisateurs apprendront à reconnaitre en ligne. Notat outefois que codejunkies.com se réserve le droit d'effacer ce nom sans avertissement préalable (et, dans des cas de figure extrémes, de bannir) tout nom susceptible d'offasers un autre utilisateur.

#### PASSWORD (Mot de passe)

Ce mot de passe vous permettra de vous connecter au serveur de la communauté codejunkies.com. Veillez à choisir un mot de passe que vous pourrez mémoriser facilement, notez-le et placez-le en lieu sûr.

CONFIRM PASSWORD (Confirmation de mot de passe) Saisissez le même mot de passe à des fins de contre-vérification.

#### E-MAIL ADDRESS (ADRESSE E-MAIL)

Vous devez saisir votre adresse e-mail pour pouvoir terminer le processus d'inscription, mais vous pouvez également choisir de ne pas la divulguer aux autres utilisateurs en ligne.

#### HIDE EMAIL ADDRESS? (Dissimuler l'adresse e-mail ?)

Si vous cochez cette case, votre adresse e-mail ne sera pas divulguée aux autres utilisateurs de la communauté codejunkies.com. En revanche, si cette case n'est pas cochée, d'autres utilisateurs auront accès à votre adresse e-mail affichée à côté des sauvegardes que vous aurez éventuellement décidées de télédécharger.

#### PROFILE (OPTIONAL) (Profil (facultatif))

Si vous le souhaitez, vous pouvez rédiger et télédécharger un bref profil de votre personne grâce auquel les autres utilisateurs de la communauté codéjunkies.com apprendront à vous connaître un peu mieux. Cette option est totalement facultative. Notez cependant que vous ne pourrez pas inclure des contenus HTML (hypertext markup language) dans ce champ.

Une fois ces détails fournis, il ne vous reste plus qu'à cliquer sur le bouton 'SUBMIT' (Envoyer) pour les faire parvenir au serveur de la communauté. Codiquinkies com qui se chargrea de vérifier la non-cuplication de votte non d'utilisateur. Si le non d'utilisateur que vous avez chois est disponible et si vos détails sont acceptés par le serveur de la communauté codejunkies.com, vous receivrez le message "SUCCESSFUL" (Reuss), Vous serez invité à consulter votre bolte aux lettres électronique (à fadresse e-mait que vous aurez donnée pendant la phase d'inscription) où vous sera envoyé un e-mail d'autorisation. Suivez le lien contenu dans le-mait pour terminer le processus d'inscription. Si le nom d'utilisateur que vous avez chois a déjà dét attribué, vous serz invité à en choisir un autre et à résesaver.

#### 3. Pour utiliser des sauvegardes de jeu sur Action Replay™

Le système Action Replay™ pour Xbox utilise une interface 'glisser-déposer' qui le rend extrêmement facile à assimiler et utiliser. Suivez ces instructions et vous jouerez comme jamais vous n'aviez cru pouvoir le faire :

A. Pour utiliser une sauvegarde de jeu provenant de codejunkies.com

L'une des fonctionnalités les plus puissantes du système Action Replay<sup>114</sup> pour Xbox est sa capacité de félécharger des sauvegardes "poversaves" et 'community' du serveur CODEU.UNKIES.COM directement sur votre carte ménoire Action Replay<sup>114</sup> pour Xbox. Une lois télécharger des survegardes surviter carte ménoire Action Replay<sup>114</sup> pour Xbox, ces sauvegardes s'utilisent avec vos jeux Xbox comme des sauvegardes ordinaires.

Après avoir configuré correctement votre logicial Action Replay<sup>144</sup> pour Xbox (voir 'Pour configurer votre Action Replay<sup>145</sup>), cliquez sur les boutons "POWERSAVE" ou 'COMMUNITY" de la farêtre CODEJUNKIES CAVID de l'interface principale. Au bout de quelques secondes (en fonction de la rapidité de votre connexion Internet), le logiciel Action Replay<sup>144</sup> vous renvoie une liste de sauvegardes à télécharger, regroupées par titre de jeu.

Cliquez sur l'icône 'PLUS' située à côté du nom d'un jeu pour afficher la liste des sauvegardes disponibles pour ce jeu. Toutes les sauvegardes de jeux portent normalement un nom logique se rapportant à leur fonction ; notez que ceci n'est pas garanti pour les sauvegardes partagées de la communauté.

Toutes les sauvegardes de jeu se copient par simple 'glisser-déposer'. Pour télécharger une sauvegarde de jeu, salisses la souris de votre PC, cituez et gardez votre doigt sur le nom de la sauvegarde que vous souhaitez télécharger et lates-le glisser dans la fenêtre 'PC DATABASE' (Base de données du PC) ou dans la fenêtre 'MEMORY CARD' (Carte mémoire) (ceci n'est possible que si votre carte mémoire Action Replay'' a bien dé insérée).

Lorsque vous déplacez un fichier du serveur CODEJUNKIES.COM vers la base de données de votre PC ou votre carte mémoire Action Replay<sup>TM</sup>, vous pouvez constater que l'ORB' du périphérique source (de départ) passe au orange pendant le transfert. En revanche, l'ORB du périphérique cible (d'arrivée) passe au gris, puis affiche le déroulement du transfert (qui peut prendre plusieurs minutes selon la rapidité de votre connexion) en orange.

IMPORTANT : Etant donné que vous ne pouvez télécharger qu'une sauvegarde de jeu à la fois, vous ne pourrez pas surligner plusieurs fichiers ou déplacer un dossier de jeu entier vers la base de données de votre PC ou votre carte mémoire Action Replay™.

En choisissant de télécharger une sauvegarde de jeu directement sur votre carte mémoire Action Replay<sup>em</sup>, vous le rendez disponible immédiatement dans vos jeux Xbox. En choisissant de télécharger une sauvegarde de jeu sur la de données de votre PC en premier, vous construisez une collection de sauvegardes sur votre PC. Vous devrez ensuite copier les sauvegardes de jeu stockées sur la base de données de votre PC sur votre carte mémoire Action Replay<sup>em</sup> avant de pouvoir les tuiliser sur votre Xbox.

B. Pour copier une sauvegarde de jeu sur la base de données de votre PC

Vous pourriez vouloir copier des sauvegardes de jeu de votre carte mémoire Action Replay™ à votre PC, soit pour faire une copie de secours ou pour l'envoyer à des copains et copines (par e-mail, disquette / CDR / disque zip ou en les télédéchargeant sur le serveur de la communacité codejunkies com). Là aussi, la s'aqti d'une simple opération "disser-déposer".

Premièrement, vérifiez que votre carte mémoire Action Replay<sup>TM</sup> est bien reliée à votre PC par le biais de la station d'arrimage. A fécran, surlignez la sauvegarde sur carte mémoire que vous souhaitez copier sur la base de données de votre PC puis faites un Gluisser-déposer d'ans la base de données de votre PC. Si la base de données du PC contient didjé des sauvegardes pour le même jeu, la sauvegarde que vous venez de copier s'ajoute au dossier de jeu existant. Dans le cas contraire, un nouveau dossier contenant votre nouvelle sauvegarde suturbatiquement créé.

Lorsque vous copiez une sauvegarde de votre carte mémoire, la sauvegarde porte automatiquement les détails USER SETTINGS (Paramètres utilisateur) configurés à la rubrique 'Pour configurer votre Action Replay™.

C. Modification du nom d'une sauvegarde et ajout de descriptifs

Modifier le nom de vos sauvegardes de jeu en optant pour des descriptifs vous aidera à les identifier ultérieurement et les rendra plus utiles aux utilisateurs de la communauté, si vous décidez de les partager sur Codejunkies.com. De plus, un descriptif vous permet d'inclure davantage de détails zur la sauvegarde de jeu concernée.

Seuls les noms des sauvegardes stockées sur la base de données de votre PC peuvent être modifiés. Ouvrez le dossier du jeu (comme 'Splinter Cell') pour afficher la sauvegarde dont vous souhaitez modifier le nom. Cliquez du bouton droit de la souris sur la sauvegarde de jeu et choisissez 'Rename' (Renormer) dans le menu déroulant pour modifier le nom de la sauvegarde de jeu.

Vous pouvez aussi modifier le nom d'une sauvegarde de jeu en double-cliquant sur la sauvegarde pour faire apparaître la boîte de dialogue GAMESAVE DETALS (Détails de sauvegarde). Là, vous pouvez modifier in enom de la sauvegarde de jeu et en modifier ou réviser le descriptif. Vous pouvez utiliser le champ de description pour saisir un descriptif boaucoup plus précis de la sauvegarde de jeu concernée.

D. Télédécharger une sauvegarde de jeu sur codejunkies.com

Le fonctionnement de la communauté codejunkies.com dépend des envois de sauvegardes de jeu par ses utilisateurs. Vous pouvez faire partie de cette communauté en pleine croissance et montrer que vous êtes un joueur d'enfer en télédéchargeant vos sauvegardes de jeu sur le serveur de la communauté codejunkies.com.

Vous devez être inscrit pour pouvoir télédécharger des sauvegardes de jeu sur la communauté codejunkies.com (voir 'Pour configurer votre Action Replay<sup>mu</sup>). Une fois inscrit, vous pouvez télédécharger autant de sauvegardes de jeu que vous le souhaitez. Un seul mot d'ordre : faites en sorte qu'elles soient fun el/ou utiles aux autres utilisateurs.

Pour amorer le tiélédétargement, vérifiez que vous êtes bien sur la page 'community' de Codejunkies com en cliquent sur le bouton (COMMUNITY', Une fois la liste difiché, gissez déposez un es auvegarde de jeu de votre carte mémoire Action Replay<sup>any</sup> ou de la base de données de votre PC dans la liste de la communauté. Une boîte de dialogue 'GAME SAVE UPLOAD DETAILS' (Détails de tiélédétargement d'une sauvegarde de jeu js affichet e content l'information consepndant à votre sauvegarde de jeu vous ne pouvez alors en modifier que le 'SAVE NAME' (Nom de sauvegarde) ou la 'DESCRIPTION' (Descriptif). Effectuez vos modifications, si besoin est, puis cliquez sur le bouton' SUBMIT' (Envoyer).

Le serveur Codejunkies.com se chargera de vérifier que la sauvegarde vous appartient bien et qu'elle n'a pas déjà été télédéchargée par un autre utilisateur. Une fois la sauvegarde de jeu télédéchargée, une boîte de dialogue s'affiche pour confirmer son arrivée à bon port. Votre sauvegarde peut désormais être téléchargée par d'autres utilisateurs de la communauté.

Si votre sauvegarde de jeu ne staffiche pas dans la liste de la communauté codejunkies.com lorsque vous le consultez par le bais de votre logicie Actoin Rejoiry. Il se pout que le jeu concerné at déjá fait folgi d'un torg grand nombre de télédéchargements de sauvegardes. Votre sauvegarde n'en restera pas mois disponible sur le site www.codejunkies.com. Si d'autres utilisateurs se montrent particulièrement favorables à votre sauvegarde, eile pourrait bien finir par être intégrée au systeme Action Replay<sup>we</sup>.

#### E. Pour échanger des sauvegardes de jeux

La fonctionnalité glisser-déposer' du système Action Replay<sup>114</sup> pour Xbox dépasse les limites de l'application – Vous pouvez facilement partager vos sauvegardes de jeux avec vos camarades sur fichier ou même par e-mail. Il vous suffit de 'glisser-déposer' une sauvegarde de jeu de l'application Action Replay<sup>114</sup> pour Xbox sur votre bureau ou sur un dossier de fichiers pour la cogier à fandrioit voulu. Vous pouvez même faire glisser des fichiers directement dans votre application de courrier électronique pour les envoyer en pièces jointes (is toutefois cette fonctionnalité est supportée par votre application de courrier électronique).

Pour utiliser une sauvegarde de jeu qui vous a été remise par un camarade, il vous suffit de faire glisser la sauvegarde de son emplacement à l'endroit qui convient de votre logiciel Action Replay™ (comme votre carte mémoire ou la base de données de votre PC).

#### Pour profiter de la modularité de votre Xbox™

Datel met à votre disposition un tas de super accessoires disponibles séparément et conçus pour vous permettre de profiter pleinement de votre console de jeux Xbox™. Rendez-vous chez votre détaillant en jeux vidéo le plus proche ou visitez www.codejunkies.com pour de plus amples

#### dátaile

#### 5. Foire Aux Questions

Q) Mon logiciel Action Replay™ pour Xbox ne reconnaît pas ma carte Action Replay™. Que me conseillez-vous de faire ? a) men isgleti restrict vérifiez que votre carte mémoire Action Reolav™ est bien insérée dans votre station d'arrimage et que votre station d'arrimage est bien reliée à votre PC par le câble USB fourni.

Si vous êtes sûr que le matériel est bien connecté, vérifiez que Windows a bien installé le matériel Action Replay. Pour ce faire. consultez la 'DEVICE MANAGER' (Gestionnaire de périphériques) du 'CONTROL PANEI' (Panneau de configuration) de Windows® ou l'onglet 'HABDWARE' (Matériel) de 'SYSTEM PROPERTIES' (Propriétés système) (en fonction de votre système d'exploitation). Si la carte mémoire est insérée dans la station d'arrimage, 'ActionReplay Xbox' devrait s'afficher dans le champ de périphérique USB IO. Tout problème d'installation du périphérique apparaîtrait à cet endroit.

Essavez de réinstaller les pilotes (que vous trouverez sur la racine du cédérom du logiciel Action Replav™). Si votre logiciel Action Replay™ persiste à ne pas reconnaître votre carte mémoire, contactez le S.A.V.

Q) Je peux utiliser mes autres cartes mémoire Xbox avec le logiciel Action Replay™ ?

A) Non. Votre logiciel Action Beplay™ n'est compatible gu'avec la fonctionnalité accrue de votre carte mémoire Action Beplay™. Votre logiciel Action Beplay™ ne reconnaît aucune autre carte mémoire Xbox.

 Q) Je n'arrive pas à localiser un powersave pour un jeu en particulier ; où peut-il bien se trouver ?
A) Les Powersaves ne sont pas faciles à créer et ne peuvent l'être que par les membres de l'équipe de développeurs professionnels. de Datel. Nous nous efforcons de créer des Powersaves utilisables avec les titres de jeux les plus récents et les plus vendus, mais ne sommes pas en mesure de garantir leur disponibilité immédiate pour tous les jeux. Allez guand même jeter un coup d'œil sur codejunkies.com ; la communauté d'utilisateurs peut peut-être vous proposer une solution de remplacement.

Q) Je n'arrive pas à télédécharger une sauvegarde de jeu sur le serveur de la communauté codejunkies.com. Vous pouvez me dire pourquoi ?

A) Il peut y avoir deux raisons qui vous empêchent de le faire. Premièrement, vous devez être membre de la communauté codejunkies. com pour pouvoir télédécharger une sauvegarde de jeu (voir Pour démarrer) ; deuxièmement, vous essayez peut-être de faire glisser votre sauvegarde de jeu dans la liste des 'POWERSAVES' de codejunkies.com. Vérifiez que vous êtes bien sur la page d'échanges en cliquant sur le bouton 'COMMUNITY' et réessavez.

#### 6. Support technique

Veuillez vous reporter à la foire aux questions du chapitre précédent avant de contacter notre support client. Si vous ne trouvez aucune réponse à votre problème, contactez-nous aux coordonnées ci-dessous :

support@datel.co.uk o.mail

World Wide Web: http://www.codejunkies.com (de nouveaux codes vous y sont proposés tous les jours)

Adresse postale: Datel Design & Development Ltd (UK) Stafford Road Stone Staffordshire ST15 0DG United Kingdom

© 2004 Datel Design & Development Ltd. Action Replay est une marque de commerce de Datel Design & Development Ltd. Xbox est une marque déposée de Microsoft Corporation. Les noms des jeux sont les marques de commerce de leurs propriétaires respectifs. Action Replay est un produit non-officiel à 100 % et n'est Ni sponsorisé NI appuyé NI agréé par Microsoft, un développeur ou éditeur de ieux quels qu'ils soient.